# CONSULTAR/EMITIR DARF DE PARCELAMENTOS DE DÉBITOS FIRMADOS COM A SPU A PARTIR DE 1º DE AGOSTO DE 2017

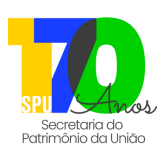

/ERSÃO: JULHO/2024

#### O que é?

É o serviço que deve ser utilizado para consultar e/ou emitir os Documentos de Arrecadação de Receitas Federais (**DARF**) de parcelamentos de débitos referentes à imóveis da União, firmados a partir de 1º de agosto de 2017. Débitos de Taxas de Ocupação e Foro do ano vigente, devem ser emitidos pelo serviço "<u>Emitir DARF para pagamento de Taxas sobre Imóvel da União</u>", disponível no Portal de Serviços da SPU. Ressaltamos que é necessária a autenticação do usuário utilizando a conta "**gov.br**".

### Quem pode utilizar o serviço?

Pessoa Física ou Jurídica: que possua débitos parcelados junto à Secretaria do Patrimônio da União, a partir de 1º de agosto de 2017.

## Como utilizar?

| 1 | Acesse o portal: <u>https://sistema.patrimoniodetodos.gov.br/#/;</u>                                               |                            |              |
|---|----------------------------------------------------------------------------------------------------|----------------------------|--------------|
| 2 | Clique em "Serviços Financeiros";                                                                                  |                            |              |
| 3 | Clique em " <u>Consultar e Emitir DARF de Parcelamento de Débitos na SPU firmado a partir de 1º de agosto de 2</u> | <u>201</u> 7";             |              |
|   | Digite o CPF/CNPJ do responsável pelo parcelamento;                                                                |                            |              |
|   | Clique no quadrado ao lado de "Não sou um robô" e depois em "Avançar";                                             | Ou <b>acesse</b> diretamen | te por aqui: |
|   | Encontre o parcelamento do qual deseja emitir o DARF e clique na lupa 🔎 que aparece do lado direito;               |                            |              |
| 7 | Clique em "Imprimir DARF".                                                                                         |                            |              |
|   |                                                                                                    |                            |              |

O Ocupante/Foreiro poderá optar por pagar a Taxa Anual do exercício vigente à vista (com 10% de desconto) ou parcelada em até 7 cotas sucessivas, conforme o valor da Taxa, com parcelas mínimas no valor de R\$100.00 (cem reais), para Taxas cujo valor seja de no mínimo R\$200.00 (duzentos reais). Os DARF's referentes a tais cotas/parcelas devem ser emitidos mensalmente no Portal de Serviços da SPU, utilizando o serviço "Emitir DARF para Pagamento de Taxas sobre Imóvel da União";

<u>/!\</u> Atenção!

- Quando no detalhamento do parcelamento constar a informação "Origem do Parcelamento CONTRATO 01," indica que o parcelamento foi realizado junto à
  empresa de cobrança terceirizada, a Ativos do Banco do Brasil S/A.; sendo assim, a emissão dos DARF's relativos às parcelas deverá ser solicitada à referida
  empresa, pelo telefone 0800-881-2200 (das 8h às 18h, em dias úteis);
- Quando no detalhamento do parcelamento constar a situação "Rescindido/Envio DAU", a regularização do débito deverá ser realizada junto à Procuradoria Geral da Fazenda Nacional - PGFN (para acessar o Portal da PGFN <u>clique aqui</u>). O pagamento do débito inscrito na Dívida Ativa não resulta na automática conclusão do processo; após o pagamento, a PGFN precisa alterar a situação do processo, dando "baixa" na situação, para que seja permitida a emissão de certidões de Nada Consta, CAT, etc;
- Para consultar os débitos do imóvel:
  - Acesse o portal: <u>https://sistema.patrimoniodetodos.gov.br/#/;</u>
  - Clique em "Serviços Financeiros";
  - Clique em "<u>Consultar Histórico Financeiro de Imóvel da União</u>".

#### **Contatos:**

- Site: <u>https://sistema.patrimoniodetodos.gov.br/#/;</u>
- Fale Conosco: https://www.gov.br/pt-br/servicos/mgi-fale-conosco-spu;
- Telefone: 0800 978 9005 dias úteis das 08h às 18h;
- Agendamento de Atendimento Presencial ou Remoto: serviço "Agendar Atendimento" em <u>https://sistema.patrimoniodetodos.gov.br/#/</u>.

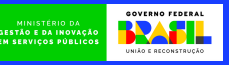

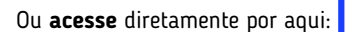

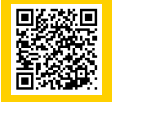

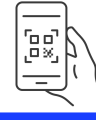